## Presentación de informes anuales de Proyectos de Excelencia de la Junta de Andalucía 2010 y 2011

## 1- Abrir Internet Explorer

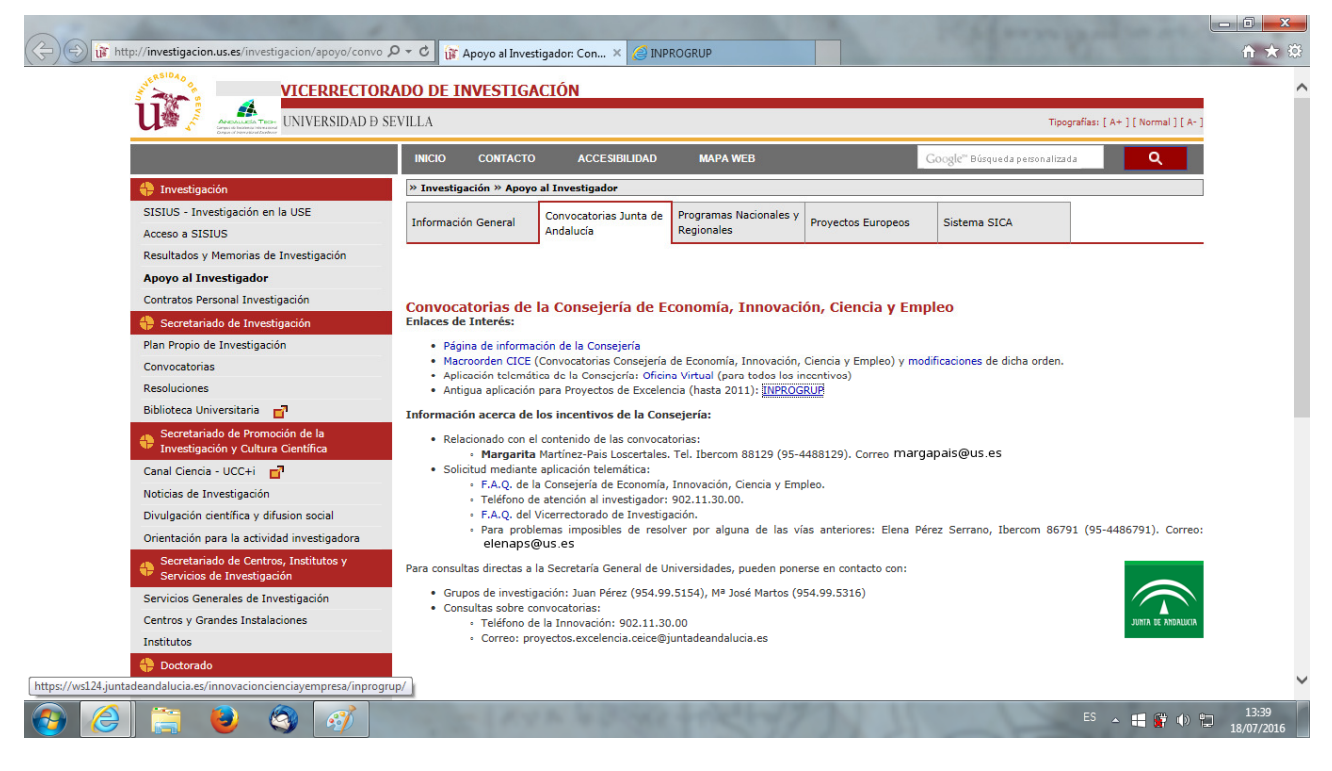

## 2- Acceder a INPROGRUP

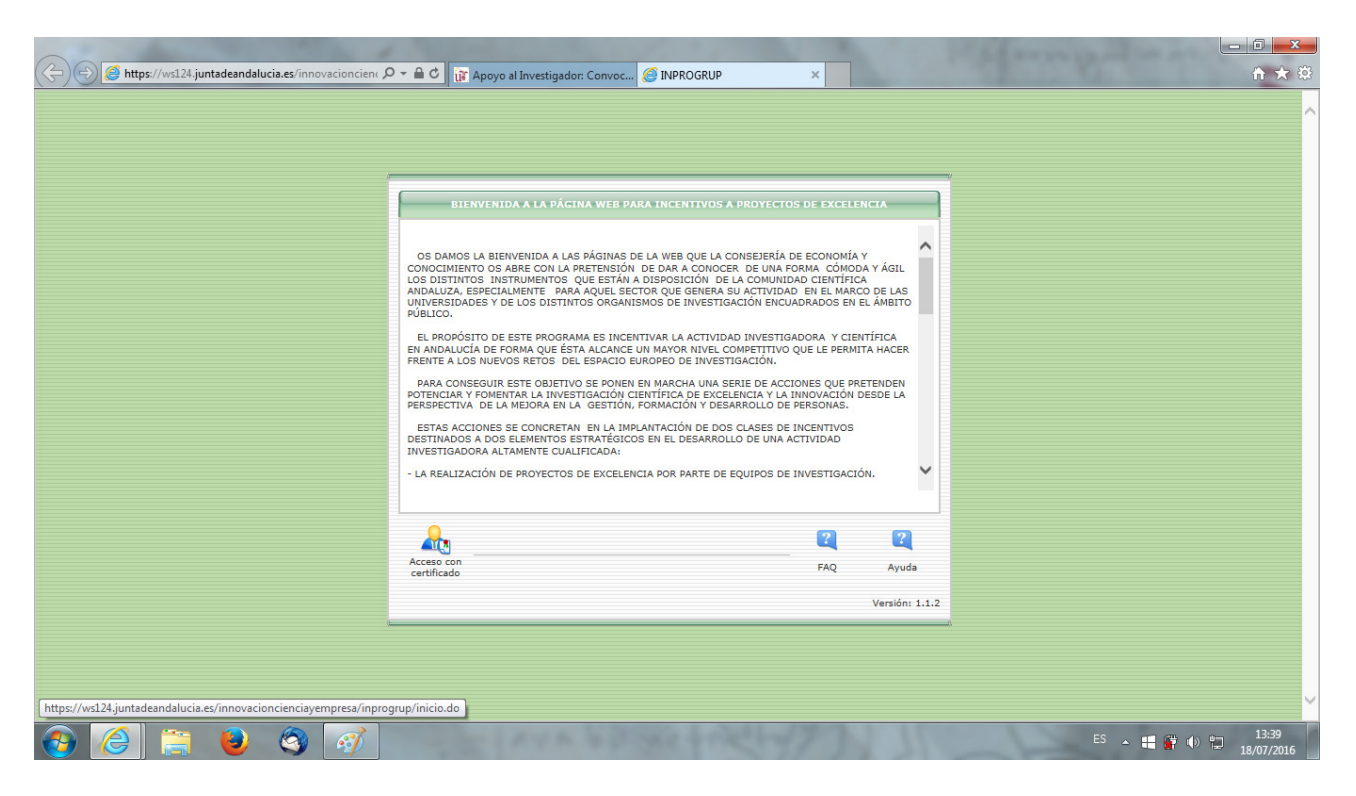

3- Pulsar en "Acceso con certificado" y acceder con el certificado digital.

4- Seleccionar el año de la convocatoria y pulsar en "Acceso Investigador".

5- Acceder a la pestaña donde se encuentra el proyecto y pulsar en el botón "Consultar memorias"

|                                                      | acioncien ( | 0 <b>- ≙</b> ¢    | 🕼 Apoyo al Investigador: Convoc                                                   | INPROGRUP                      | ×                   | :          |        |                |              | <u></u>                                                                | <br>★ ∰     |
|------------------------------------------------------|-------------|-------------------|-----------------------------------------------------------------------------------|--------------------------------|---------------------|------------|--------|----------------|--------------|------------------------------------------------------------------------|-------------|
| Incentivos a Proyectos de<br>CONSEJERÍA DE ECONOMÍA, | Exceler     | ncia<br>CIÓN Y CI | IENCIA                                                                            |                                |                     |            |        |                |              | lunes, 18 de julio de 20<br><b>13:40:57</b><br>Martinez Fernandez, Jul | 016<br>lian |
| SISTEMA UNIFICADO DE INCENTIVOS. Convocatoria        | 2010        |                   |                                                                                   |                                |                     |            |        |                |              |                                                                        | _ ^         |
|                                                      |             | Pendientes d      | e presentación                                                                    | Presentadas en t               | rámite              | 1          | Incent | ivos resueltos |              |                                                                        |             |
|                                                      | 0           | 120982            | TAREAS CON CONTENDOS                                                              | ANUERAS:                       | SELECCIONADA        | 10. H      | 6      |                |              |                                                                        |             |
|                                                      |             | 120304            | Crowlee Integration para fiedes Instan                                            | nioricae Sensoriales           | SELEC. Y<br>FIRMADA | <b>A</b>   |        |                | ^            |                                                                        |             |
|                                                      |             | 120104            | utoritititi. Eutorea da administilo y o<br>retaligante retagnato en arternos nato | rocanado                       | SELEC. Y<br>FIRMADA | <b>A</b>   |        |                |              |                                                                        |             |
|                                                      | •           | 120443            | DESARROLLO Y CONSTRUCCIÓN DE LA<br>DE CONSULTINUE DE POLÍMERO SÓLI<br>POTENCIA    | II (TACK DE PELA<br>DO DE BAJA | NO<br>SELECCIONADA  | <b>A B</b> |        | Consul         | tar Memorias |                                                                        |             |

6- Subir el archivo donde ponga "Solicitada". Si se produce un error en la carga del archivo, pude deberse a que se haya creado el PDF desde Word. Para evitar este problema puede crearlo usando una impresora virtual como CutePDF.

7- Pulsar en el icono de firma.

|         | entornos naturales<br>Duración de la actividad (años) 4 |                                |              |           |      |              |                     |
|---------|---------------------------------------------------------|--------------------------------|--------------|-----------|------|--------------|---------------------|
|         | 3.1 Memorias del proyecto                               |                                |              |           |      |              |                     |
|         | Informe primera anualidad                               | "Firmada por<br>Representante" |              | U         |      |              |                     |
|         | Informe segunda anualidad                               | "Firmada por<br>Representante" |              | U         |      |              |                     |
|         | Informe tercera anualidad                               | "Firmada por<br>Representante" | V            |           |      |              |                     |
|         | Informe cuarta anualidad                                | "Firmada por<br>Representante" | $\checkmark$ | 3         |      |              |                     |
|         | Informe Final                                           | "Firmada por<br>Investigador"  | V            |           |      |              |                     |
|         | _                                                       |                                |              |           |      | _            |                     |
|         | Volver                                                  |                                |              |           |      |              | ~                   |
| 🚳 🥔 🚞 👲 | ) 🔕 📝                                                   | AVE 43                         | 191          | tisting ) | 1-1- | es 🔺 🖶 🔐 🕪 🛍 | 13:36<br>18/07/2016 |

8- A continuación aparecen los siguientes mensajes (depende de su versión de Java):

| 🗲 🕙 🦉 https://wsl24.juntadeandalucia.es/innovacioncien: 🔎 🖛 🏝 🖒 👔 Apoyo al Investigador: Convoc 🎯 INPROGRUP 🛛 🗙 | 合 🛧 鐃                            |
|----------------------------------------------------------------------------------------------------|----------------------------------|
| - Tarastina a Davista da Frankria                                                                               | lunes, 18 de julio de 2016       |
|                                                                                                    | 13:42:09                         |
| CONSEJERIA DE ECONOMIA, INNOVACIÓN Y CIENCIA                                                                    | Martinez Fernandez, Julian       |
|                                                                                                    |                                  |
| Java Update Necesario                                                                                           |                                  |
| 😲 Su versión de Java está desfasada.                                                                            |                                  |
| Actualizar (recomendado)<br>Obtener la actualización de seguridad más reciente en java.com.                     |                                  |
| <ul> <li>Bloquear</li> <li>Bloquear la ejecución del contenido Java en esta sesión del explorador.</li> </ul>   |                                  |
| Más tarde     Continuar; se le recordară que actualice de nuevo más tarde.                                      |                                  |
| No volver a preguntar hasta que la próxima<br>actualización esté disponible.                                    |                                  |
|                                                                                                    |                                  |
|                                                                                                    |                                  |
|                                                                                                    |                                  |
|                                                                                                    |                                  |
|                                                                                                    |                                  |
|                                                                                                    |                                  |
|                                                                                                    | ES 🔺 🖽 🎇 🕕 🏪 13:42<br>18/07/2016 |

| 🗲 🐑 🏽 https://ws124.juntadeandalucia.es/innovacioncienc 🔎 + 🗎 🖒 🕼 Apoyo al Investigador: Convoc 🧭 INPROGRUP 🗙                                                                                                    | 」 @ 2<br>  ① ★ ②<br>  unes, 18 de julio de 2016 |
|----------------------------------------------------------------------------------------------------|-------------------------------------------------|
| Incentivos a Proyectos de Execuencia<br>conselerizá de esconomica Innecidencia Victoria                                                                                                    | 13:42:09                                        |
|                                                                                                    | Martinez Fernandez, Julian                      |
| FIRMA DE MEMORIA - Convocatoria 2010                                                                                                    | ^                                               |
| Va a firmar la siguiente memoria. Si està conforme pulse en "Finalizar Firma"           Mensaje de página web         Image: Conforme pulse en "Finalizar Firma"           Image: Conforme pulse en "Finalizar Firma"         Image: Conforme pulse en "Finalizar Firma" | Cancelar                                        |
| 🚱 🦲 📇 谢 🧐 🚿                                                                                                    | ES 🔺 щ 🔐 🕪 🗂 13:42<br>18/07/2016                |

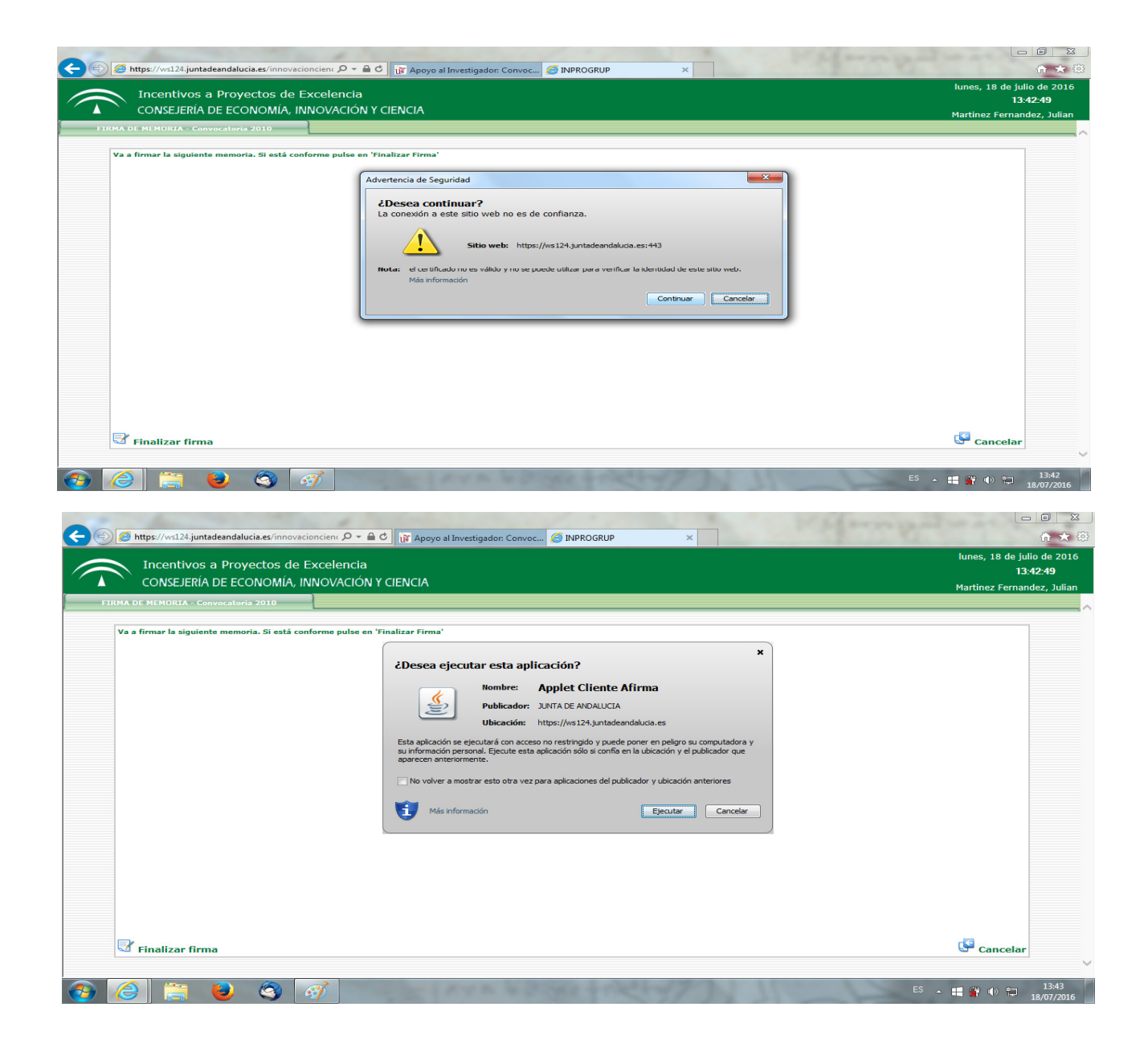

## 8- Pulsamos en <u>"Finalizar firma"</u>

9- Seleccionar el certificado digital del usuario

| A https://ws124.juntadeandalucia.es/innovacioncient Q * 🔒 C in Anovo al Investinador: Convoc A INPROGRUP                                                                                                    |                                                                      |
|----------------------------------------------------------------------------------------------------|----------------------------------------------------------------------|
| Incentivos a Proyectos de Excelencia<br>CONSEJERÍA DE ECONOMÍA, INNOVACIÓN Y CIENCIA                                                                                                    | lunes, 18 de julio de 2016<br>13:45:03<br>Martinez Fernandez, Julian |
| FIRMA DE MEMORIA - Convocatoria 2010<br>Va a firmar la siguiente memoria. Si está conforme pulse en "Finalizar Firma"                                                                                                    | ^                                                                    |
| Diálogo de Seguridad         Seleccione un certificado         Confirme el certificado pulsando Aceptar. Si no es este el certificado pulse Cancelar.         Image: Concelar.         NOMBRE MARTINEZ FERNANDEZ JULIAN         Emisor: FINT Classe 2 CA         Valido decis 19/01/2017         Haga clic agui para ver las propiedades del certificado         Aceptar |                                                                      |
| 🐨 Finalizar firma                                                                                                    | Gancelar 🗸                                                           |
| 🔞 🍊 🚞 🕹 🚳 🛷                                                                                                    | ES 🔺 🛤 🚰 🌗 😭 13:45<br>18/07/2016                                     |

10- Esperar unos segundos y debe aparecer un mensaje de firma correcta.

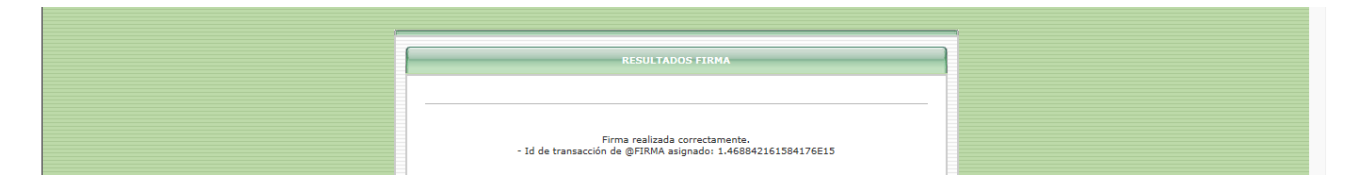